# Program of Study

## ★ Dallas County Community College District

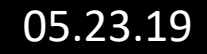

### Let's Get Started.....

#### Go to eConnect and Log In

#### https://econnect.dcccd.edu/

#### Log In

Students: Please enter your seven digit Student ID number (ex: 1234567), password (case sensitive), and press Submit to log in.

Employees: Please enter your Login ID (ex: ABC1234), password (case sensitive), and press Submit to log in. Retirees: Please enter "r" plus your seven digit Retiree ID number (ex: r1234567), password (case sensitive), and press Submit to log in.

SUBMIT

| Student/Employee/Retiree ID: |  |
|------------------------------|--|
| Password:                    |  |
|                              |  |

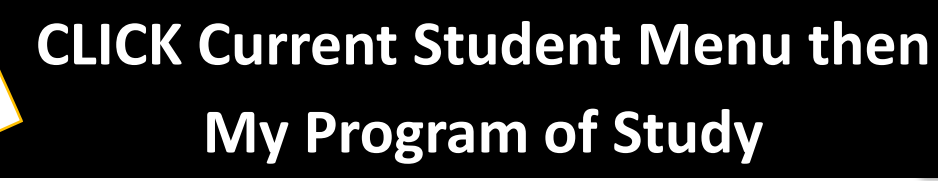

| × Co        | allas County<br>ommunity College District            |                                     | eConnect<br>FAQs: Get Answers   Contact Us   Log Out |
|-------------|------------------------------------------------------|-------------------------------------|------------------------------------------------------|
| Future Stud | ent Menu Credit Student Menu CE/WT Student           | : Menu Faculty Menu Employee Menu R | etiree Menu Browsable Class Schedule Catalog         |
| n           |                                                      |                                     |                                                      |
| S.          | Future Student Menu                                  |                                     |                                                      |
|             | Current Credit Students Menu                         |                                     |                                                      |
|             | Continuing Education/Workforce Training Student Menu |                                     |                                                      |
| 2           | Faculty Menu                                         | My Progra                           | am of Study                                          |
| 0           | Employee Menu                                        |                                     |                                                      |
| R           | Retirees Menu                                        |                                     |                                                      |
|             | Retention Alert Menu                                 |                                     |                                                      |
| 5           |                                                      |                                     |                                                      |

### Review options for My Program of Study Explore, Select/Change, View Print

| Credit Student                                                                                                    |
|----------------------------------------------------------------------------------------------------|
| Connect Menu >> Credit Student Menu >> My Program of Study                                                                                                    |
|                                                                                                    |
|                                                                                                    |
| Av Program of Study                                                                                                    |
|                                                                                                    |
| NOTE: Changing your Program of Study (POS) may have Financial Aid implications. Please contact your Academic Advisor for POS questions and Financial Aid for funding questions.                                                                                                    |
| Step 1 - EXPLORE Programs of Study to help decide which degree or certificate is the best fit for you. You may review as many programs as you like. Once you have determined which program is best, go to step 2. Note: Not all degree plans are offered at all colleges.                                                                                                    |
| Step 2 - SELECT My Program of Study. Choose the program you have decided to follow as your Program of Study. Once you have chosen your Program of Study, it is recommended that you print it for your records. This Program of Study will be your guide for the courses you should take to reach your goal of a certificate or degree. Not all degree plans are offered at all colleges. NOTE: Changing your Program of Study (POS) may have Financial Aid implications. Please contact your Academic Advisor for POS questions and Financial Aid for funding questions. |
| Step 3 - VIEW/PRINT your Program of Study is a resource to help you stay on track toward your education goals. It is recommended that you print your Program of Study for your records. Use your Program of Study when planning your schedule each semester and take it with you each time you meet with an advisor                                                                                                    |
| Step 4 - NEXT STEPS Learn more information on completion of your Program of Study, graduation, and participation in the graduation ceremony.                                                                                                    |
|                                                                                                    |
| Step 1 : Explore Program of Study                                                                                                    |

Step 2: Select/Change Program of Study
Step 3: View/Print Program of Study

SUBMIT

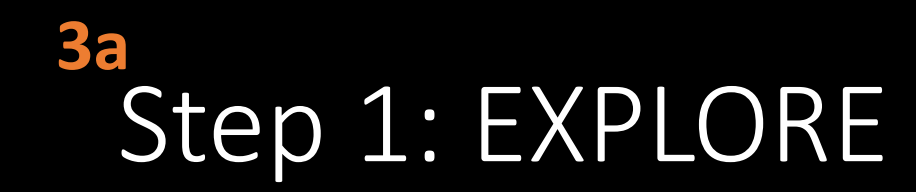

- Explore Programs of Study to help decide which degree or certificate is the best fit for you. You may review as many programs as you like. Once you have determined which program is best, go to step 2.
- Note: Not all degree plans are offered at all colleges.

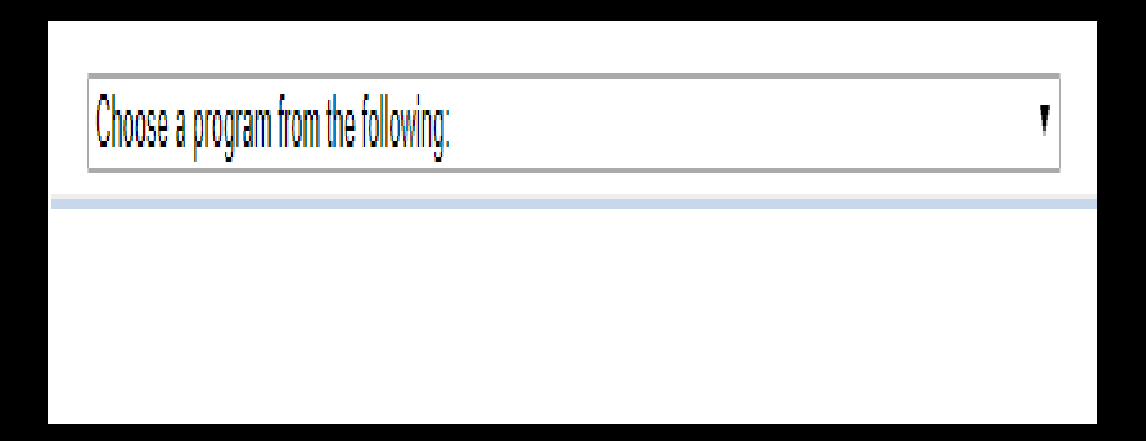

# Step 2: SELECT

• Select My Program of Study. Choose the program you have decided to follow as your Program of Study. Once you have chosen your Program of Study, it is recommended that you print it for your records. This Program of Study will be your guide for the courses you should take to reach your goal of a certificate or degree. Not all degree plans are offered at all colleges. NOTE: Changing your Program of Study (POS) may have Financial Aid implications. Please contact your Academic Advisor for POS questions and Financial Aid for funding questions.

| Academic Program List | ۲ |        |
|-----------------------|---|--------|
|                       |   | SUBMIT |

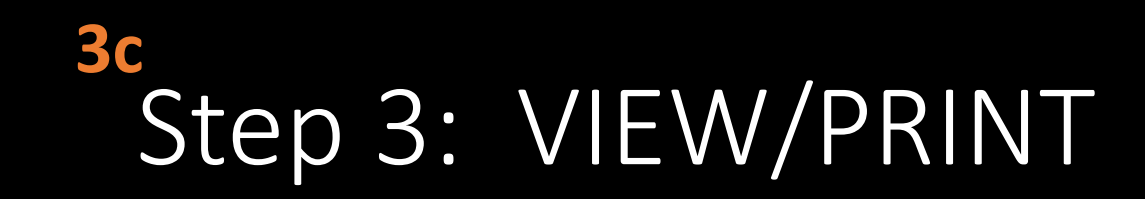

 View/Print your Program of Study, a resource to help you stay on track toward your education goals. It is recommended that you print your Program of Study for your records. Use your Program of Study when planning your schedule each semester and take with you each time you meet with an advisor.

#### **View/Print Program of Study**

To view/print your program of study for AAS.SUB.ABUSE.COUNS, press Submit to continue.

SUBMIT

Your Next Step - Choose One: Credit Student Menu | Log Out |

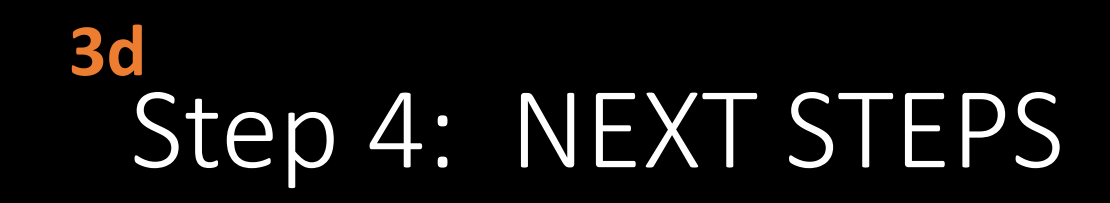

• Learn more information on completion of your Program of Study, graduation, and participation in the graduation ceremony.

Step 4 - NEXT STEPS Learn more information on completion of your Program of Study, graduation, and participation in the graduation ceremony.

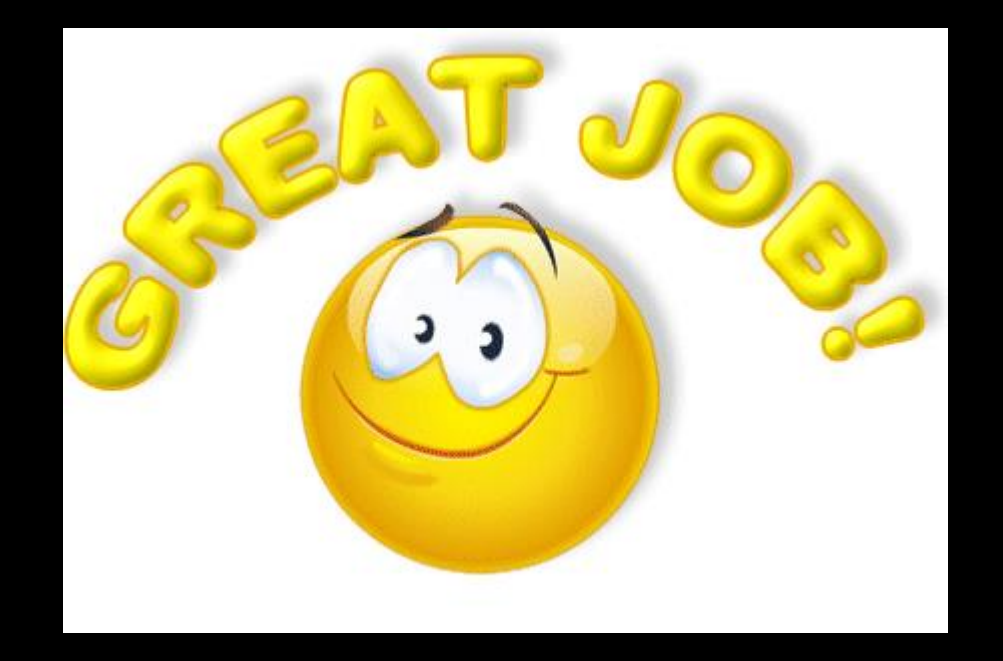

Program of Study selection/review is complete!